## Comment intégrer un travail Thinglink ou Genially dans un cahier multimédia de <u>l'ENT ?</u>

- 1. Rendez-vous sur l'ENT et connectez-vous avec votre compte.
- 2. La page d'accueil s'ouvre. Cliquer sur Applis.

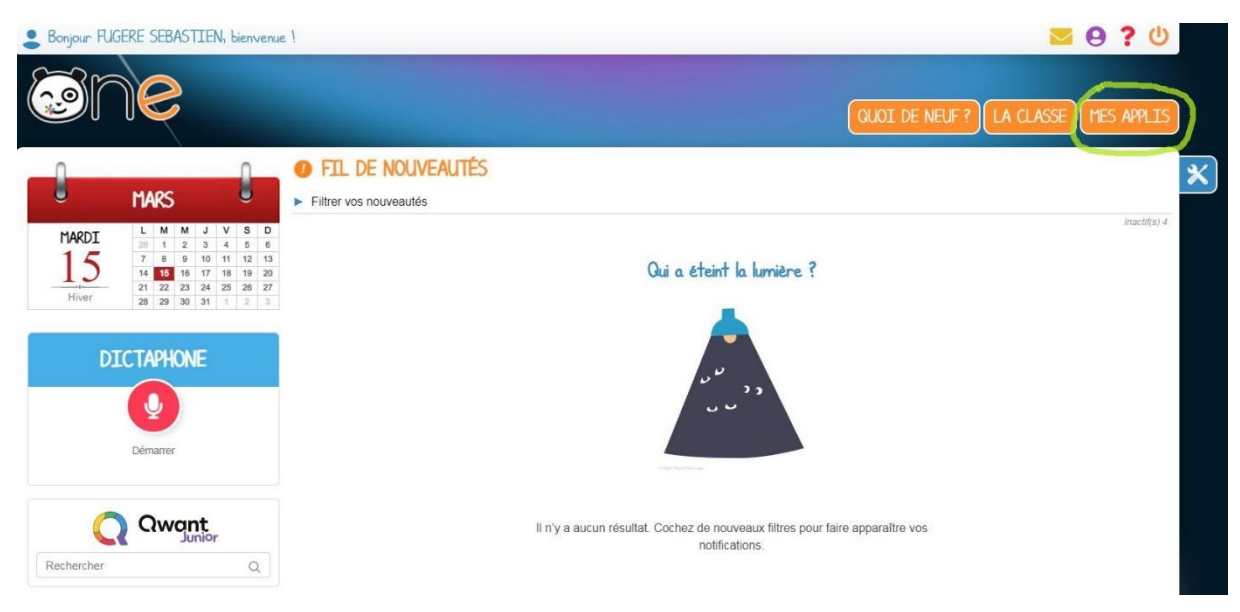

## 3. La page des Applications s'ouvre. Choisissez « Cahier multimédia ».

| MES APPLICATIONS |                  |                                        |                        |              | Recherche        | r une application      | ٩                 |
|------------------|------------------|----------------------------------------|------------------------|--------------|------------------|------------------------|-------------------|
|                  | 2                | ?                                      |                        | <b>4</b>     |                  | E                      | F                 |
| Actualités       | Annuaire         | Assistance                             | Bibliothèque           | Blog         | Cahier de textes | Cahier multimédia      | Carnet de liaison |
| *                |                  | $\mathbf{Q}_{\mathbf{q}}^{\mathbf{q}}$ |                        |              | Ē,               | <b>ໍ</b> ະ             |                   |
| Carte mentale    | Casier           | Console<br>d'administration            | Espace<br>documentaire | Exercices    | Formulaire       | Frise<br>chronologique | Mes données       |
| Messagerie       | Mur Collaboratif | Tampon                                 | Paramétrage de la      | Statistiques | Wwiki            | Web-conférence         | Sites Internet    |
|                  |                  | a second second                        | classe                 |              |                  |                        |                   |

4. Cliquer ensuite sur « Créer une cahier ».

| E CAHIER MULTIMÉDIA |                                                                                                    | CRÉER UN CAHIER |
|---------------------|----------------------------------------------------------------------------------------------------|-----------------|
| Mes cahiers         | Mes cahiers < Les cahiers partagés avec mol                                                                    |                 |
| Corbeille           | Naviguez au sein de vos Cahiers Multimédias en vue vignettes :                                                 | 0               |
| Créer un dossier    | Cliquez pour sélectionner et accéder au menu d'options;<br>Double-cliquez pour ouvrir un dossier ou un cahier. |                 |

5. Donner un titre et une image si vous le souhaitez. Puis « Enregistrer ».

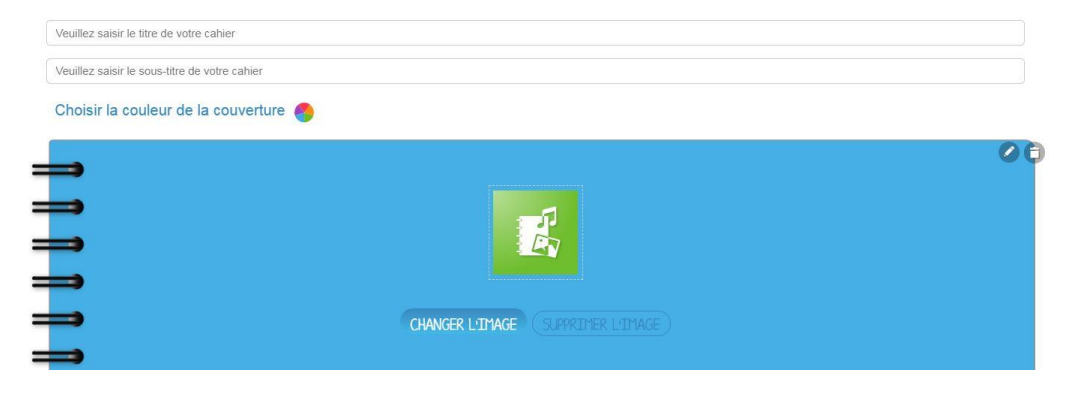

 Vous allez alors retourner à la page d'accueil du Cahier Multimédia. Double cliquer sur le cahier que vous venez de créer et celui-ci s'ouvrira. Cliquer ensuite sur « Modifier »

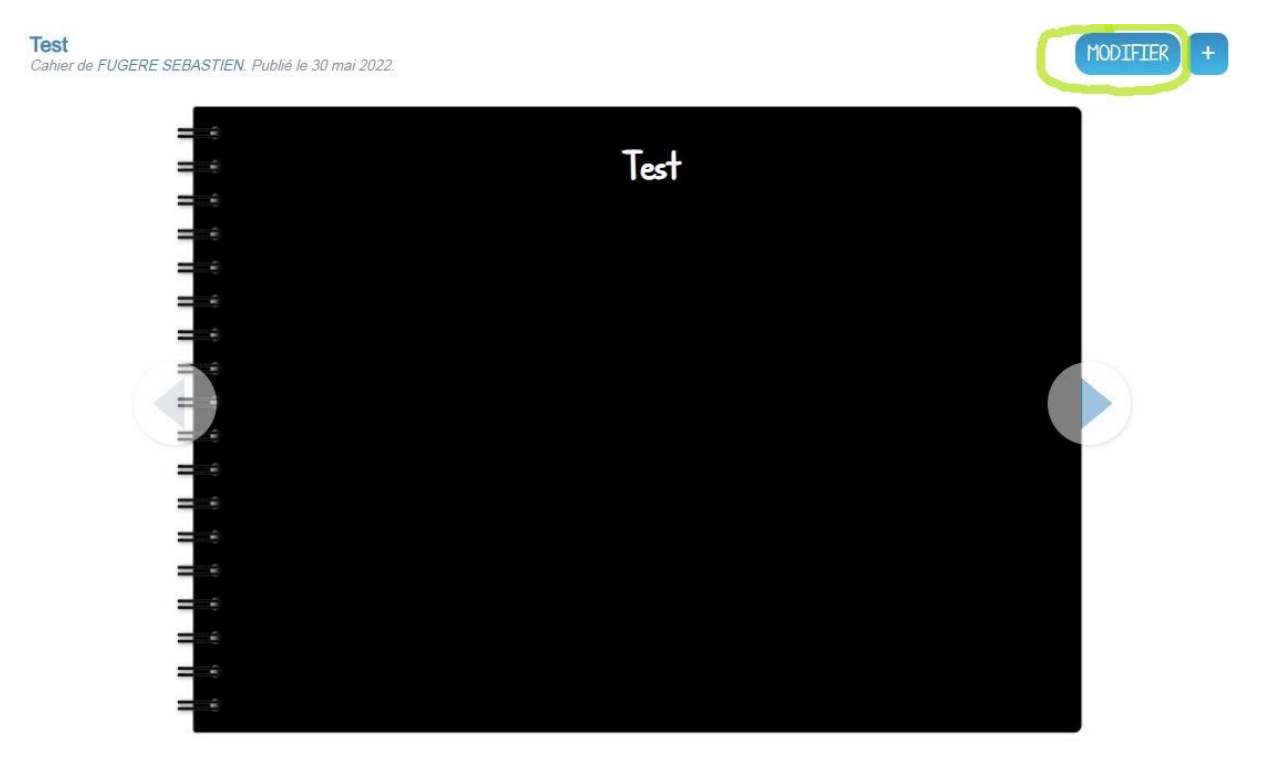

7. Une page blanche s'ouvre. Cliquer sur « Ajouter une vidéo ».

| Ajouter du contenu 🔳 🖪 🗾 🖪 📧 📀 | AFFICHER ENREGISTRER               |
|--------------------------------|------------------------------------|
|                                | 1/4                                |
|                                | SUPPRIMER LA PAGE AJOUTER UNE PAGE |

8. La page suivante s'ouvre. Clique sur l'icone « Coller votre propre code ».

|                    | LIEN                                                                                                    |        |
|--------------------|----------------------------------------------------------------------------------------------------|--------|
| Sélectionnez un t  | ype de contenu multimédia                                                                                                    |        |
|                    | the second second secon |        |
| Collez votre propi | re code                                                                                                    |        |
|                    | <                                                                                                    |        |
|                    |                                                                                                    | ANNULE |

9. La page suivante s'ouvre. Ouvrez un nouvel onglet dans votre navigateur internet, puis rendez-vous sur Genially ou Thinglink pour aller copier le code d'intégration de votre travail.

Puis vous le coller dans la zone verte.

| Ajouter un contenu                                   | multimédia                                                                                                    | E                |
|------------------------------------------------------|----------------------------------------------------------------------------------------------------|------------------|
|                                                      | LIEN                                                                                                    |                  |
| Au préalable, votre vid<br>insérer ici, copiez le li | léo doit être enregistrée sur une plateforme de partage (Youtube, Vi<br>ien de partage "embed" et collez-le ci-dessous. | meo, etc.). Pour |
| 6                                                    |                                                                                                    |                  |
| 名 ()                                                 |                                                                                                    |                  |
|                                                      |                                                                                                    |                  |
| Collez le code embed                                 |                                                                                                    |                  |
|                                                      |                                                                                                    |                  |
|                                                      |                                                                                                    |                  |
|                                                      |                                                                                                    |                  |
|                                                      |                                                                                                    |                  |
|                                                      | Prévisualisation                                                                                                    |                  |
|                                                      |                                                                                                    |                  |
|                                                      |                                                                                                    |                  |
|                                                      |                                                                                                    |                  |

10. Une fois collé le code, le document va être chargé. Vous devriez le voir apparaître dans la zone de prévisualisation.

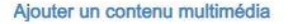

LIEN

ഒ

Au préalable, votre vidéo doit être enregistrée sur une plateforme de partage (Youtube, Vimeo, etc.). Pour l'insérer ici, copiez le lien de partage "embed" et collez-le ci-dessous.

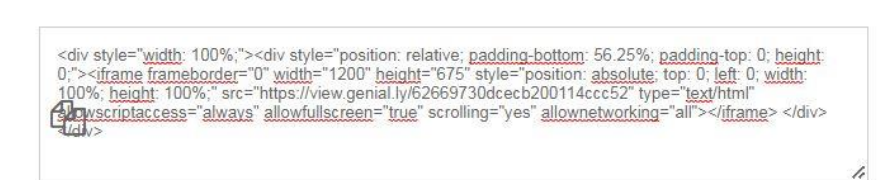

Collez le code embed

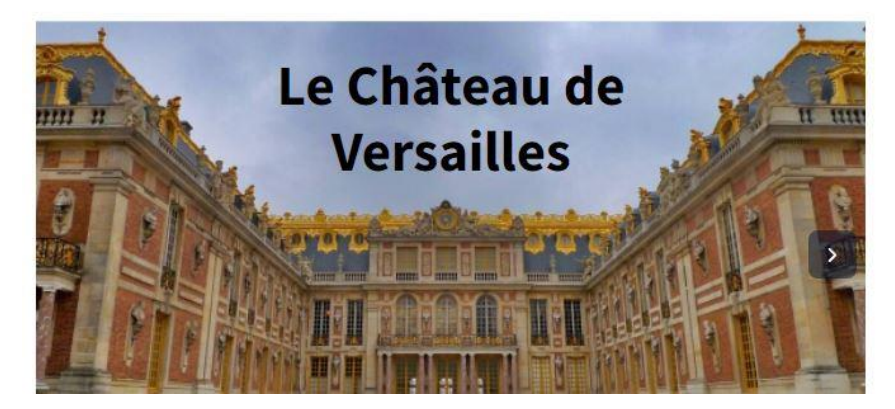

- 11. Cliquer sur « Appliquer », qui se trouve en bas de la page ci-dessus.
- 12. Votre cahier apparait alors avec votre document joint. Cliquer sur « Enregistrer » puis « Afficher ».

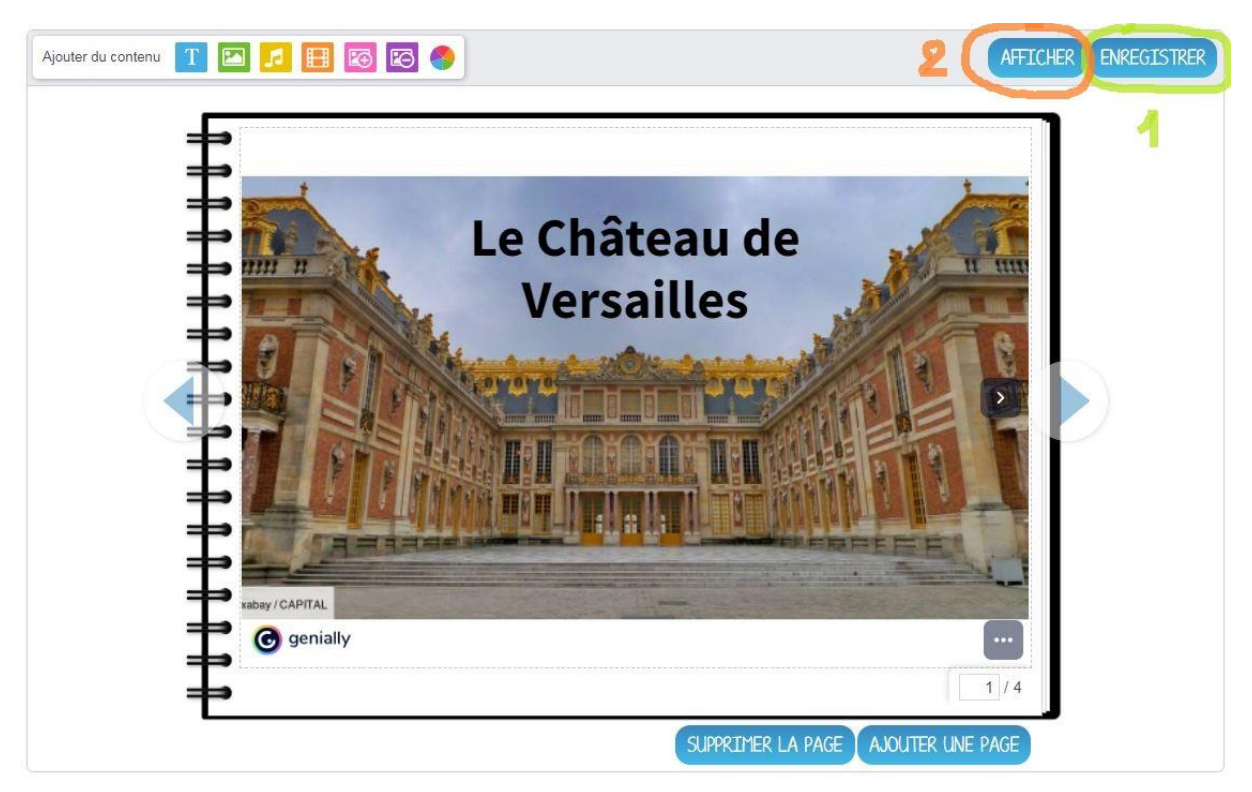

13. Votre cahier est donc affiché. Vous n'avez plus qu'à le partager.

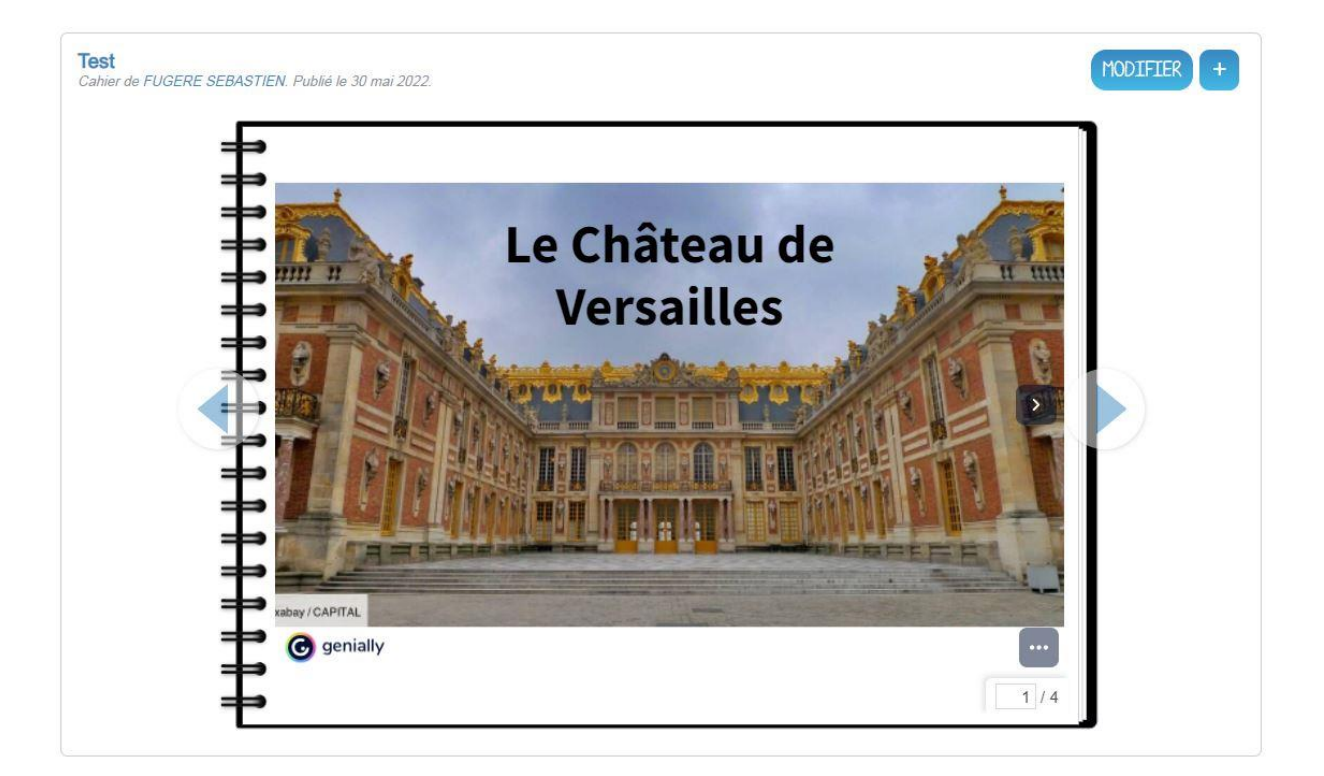